# Download

| , | TEXT                |                                                                | BOWNLOAR                                     |
|---|---------------------|----------------------------------------------------------------|----------------------------------------------|
|   | Text 30             |                                                                | ST CHERN                                     |
|   | Schrift Lobster Two |                                                                |                                              |
|   | Stil 7              | Bitte haben Sie etwas Geduld. Ihre Karte wird fertig gestellt. |                                              |
|   | Kontur Stärke Keine | Happy<br>Birthday                                              |                                              |
|   | Gebogen Radius 10 - | 30                                                             | Download aktivieren.<br>Ihr Flaschenanhänger |
|   | Spacing<br>150      | 00                                                             | wird online erstellt                         |
|   | Transparen 100% •   |                                                                |                                              |
|   | Ausrichtung         |                                                                |                                              |
|   | FORMEN              | mme. Nodas 200                                                 |                                              |
|   | BILDER              |                                                                |                                              |
|   | CLIPARTS            |                                                                |                                              |
|   | MEINE DESIGNS       |                                                                |                                              |

#### ▦ ॐ @ @ ᅷ ÷ ◀ ヘ ++ ÷ ∽ ~

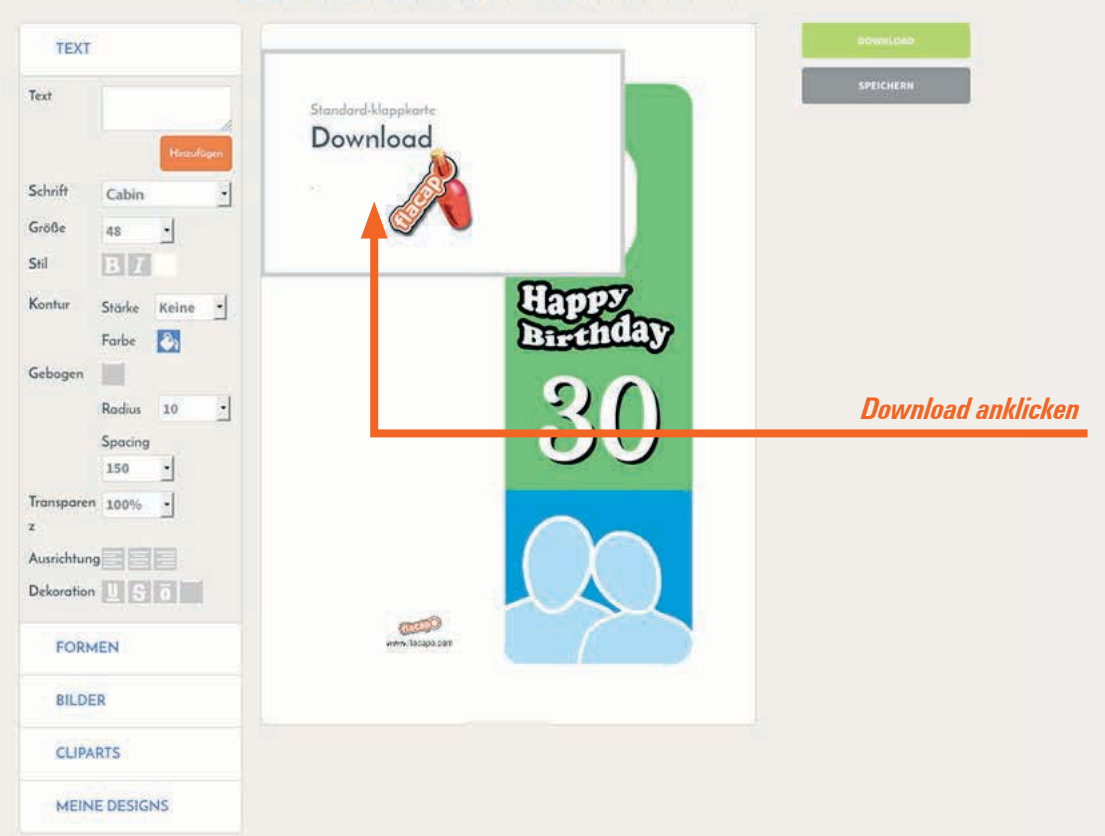

## Druck

Das Papier richtig einsetzen. Die Papierführung ist bei den vielen Druckermodellen unterschiedlich. Den Druck nicht an das Druckformat anpassen oder für den Druckertreiber verkleinern. Die unterschiedlichen Druckränder sind schon in der Datei berücksichtigt.

Anschließend den Druck vorsichtig aus dem Papierbogen heraustrennen.

Uups du hattest Geburtstag?

**TIPP**: Den Druck entlang der gestanzten Ränder ein wenig knicken. So lässt sich die Karte noch leichter heraustrennen.

Uups, du hattest Geburtstag?

## Die Werkzeuge

- 🖩 Gitter anzeigen
- Miles löschen
- Aktives Element löschen
- Aktives Element duplizieren
- 💼 Eine Ebene tiefer verschieben
- 🕂 🕹 Eine Ebene höher verschieben
- Element horizontal spiegeln
- A Element vertical spiegeln
- 🐏 Vertikal mittig setzen
- ≑ Horizontal mittig setzen
- 🕤 Einen Schritt rückgängig
- 💣 Letzten Schritt wiederholen

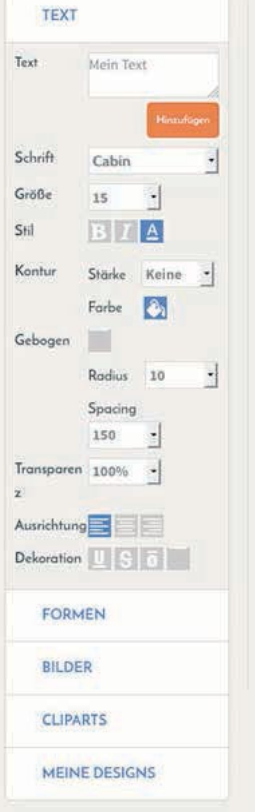

| rexremiganerein                                                  |      |
|------------------------------------------------------------------|------|
| Schriftart wähen                                                 |      |
| Schriftgröße wähen                                               |      |
| Fett, Kursiv und Textfarbe                                       |      |
| Kontur / Konturstärke                                            |      |
| Konturfarbe                                                      |      |
| Gebogenen Text erstellen                                         |      |
| Bogenradius des Textes                                           |      |
| Buchstabendabstand                                               |      |
| Farbtransparenz                                                  |      |
| Ausrichtung: Links-, rechtsbündig, Mittels                       | atz  |
| Unterstrichen, Durchgestrichen, Oberlinie<br>alle Linien löschen | oder |

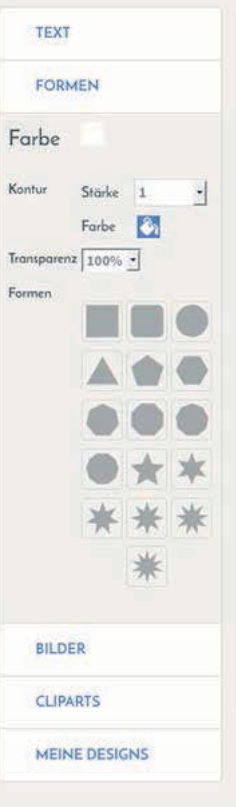

#### Grundfarbe

Kontur / Konturstärke Konturfarbe Farbtransparenz Formen

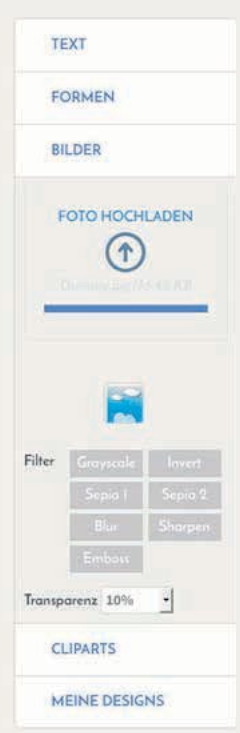

Bildupload für eigene Fotos oder unsere Basicdesigns

#### Bildvorschau

Bildeffekte: Graustufen, Negativ, Sepia 1 und 2, Weichzeichner, Bildschärfe, Relief

Bildtransparenz

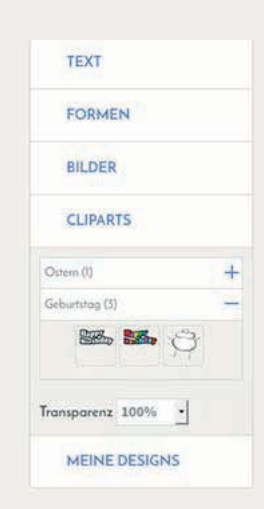

Verschiedene Ordner, nach Motiven sortiert

# Grundbildschirm

| TEXT          |                | DOWNLOAD  |
|---------------|----------------|-----------|
| FORMEN        |                | SPEICHERN |
| BILDER        |                |           |
| CLIPARTS      |                |           |
| MEINE DESIGNS |                |           |
|               |                |           |
|               |                |           |
|               |                |           |
|               |                |           |
|               |                |           |
|               |                |           |
|               | www.lbcapo.com |           |

### Hilfslinien zeigen unter Formen Geometrische Formen zur Gestaltung

1

Geometrische Formen zur Gestaltung Mit diesen Formen können Sie Ihre Flaschenanhänger aufpeppen. Farbe, Kontur und Größe sind dabei frei wählbar.

| 1 | I                             |                |           |
|---|-------------------------------|----------------|-----------|
|   | TEXT                          |                | DOWINLOAD |
|   | FORMEN                        |                |           |
|   | Kontur Stärke 1               |                |           |
|   | Farbe 🔀<br>Transparenz 100% - |                |           |
|   | Formen                        |                |           |
|   |                               |                |           |
|   |                               |                |           |
|   | * * *                         |                |           |
|   | *                             | ~              |           |
|   | BILDER                        | www.tacapa.com |           |
|   | CLIPARTS                      |                |           |
|   | MEINE DESIGNS                 |                |           |

# Mit den Formen einen farbigen Hintergrund erstellen

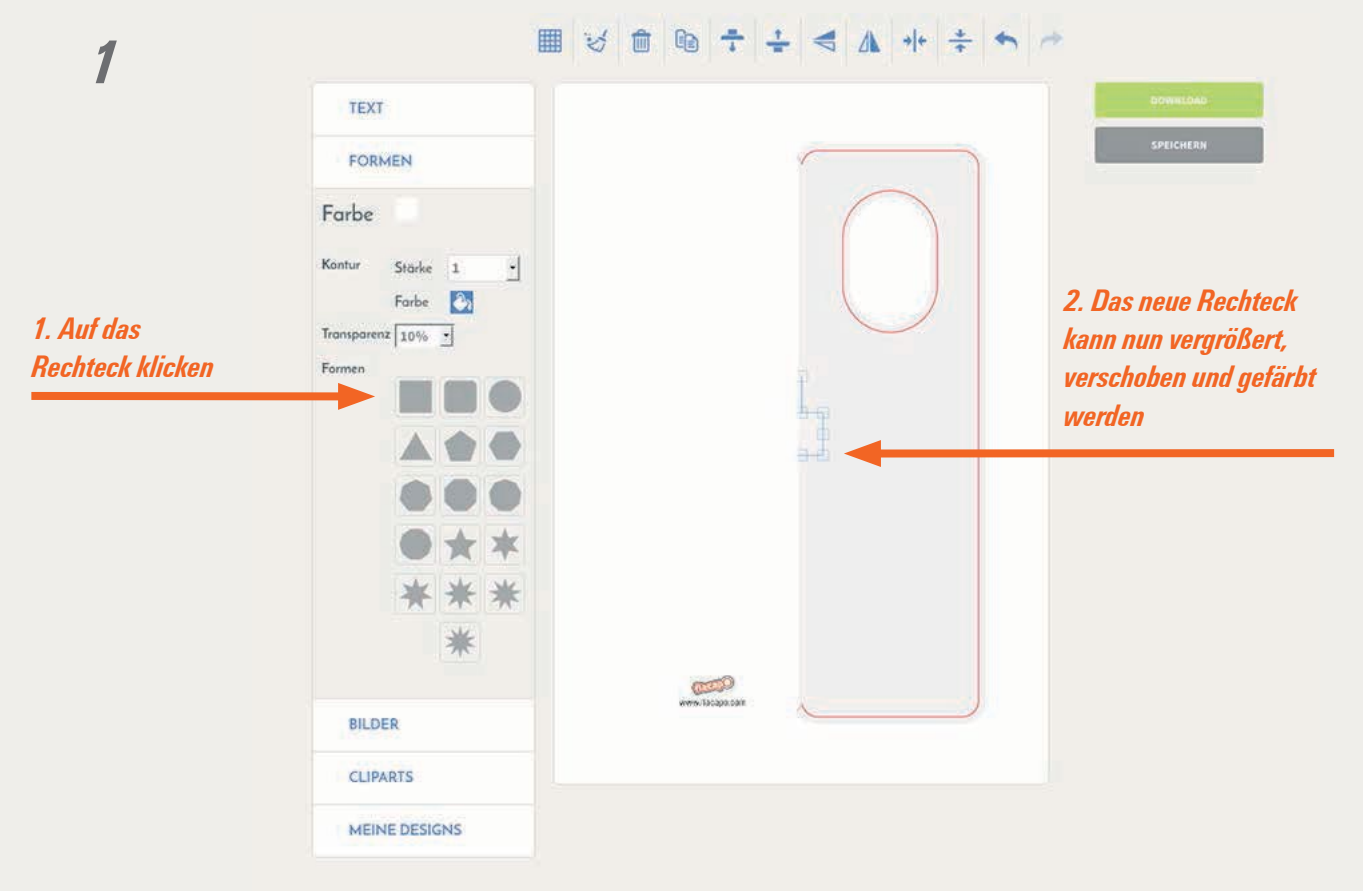

2

#### ■ ♡ ☆ № ÷ ÷ < ∧ + ÷ ◆ ~

| —                    | TEXT          |                | DOWISLOAD |
|----------------------|---------------|----------------|-----------|
|                      | FORMEN        |                | SPEICHERN |
| Einfärben der Fläche | Farbe 🙆       |                |           |
|                      | Kontur        |                |           |
|                      |               |                |           |
|                      | Transparenz   |                |           |
|                      |               |                |           |
|                      |               |                |           |
|                      |               |                |           |
|                      | • * *         |                |           |
|                      | * * *         |                |           |
|                      | *             |                |           |
|                      |               | 0000           |           |
|                      | BILDER        | www.lacapa.cam |           |
|                      | CLIPARTS      |                |           |
|                      | MEINE DESIGNS |                |           |
|                      |               |                |           |

## Fotos oder Basicdesigns in die Karten laden

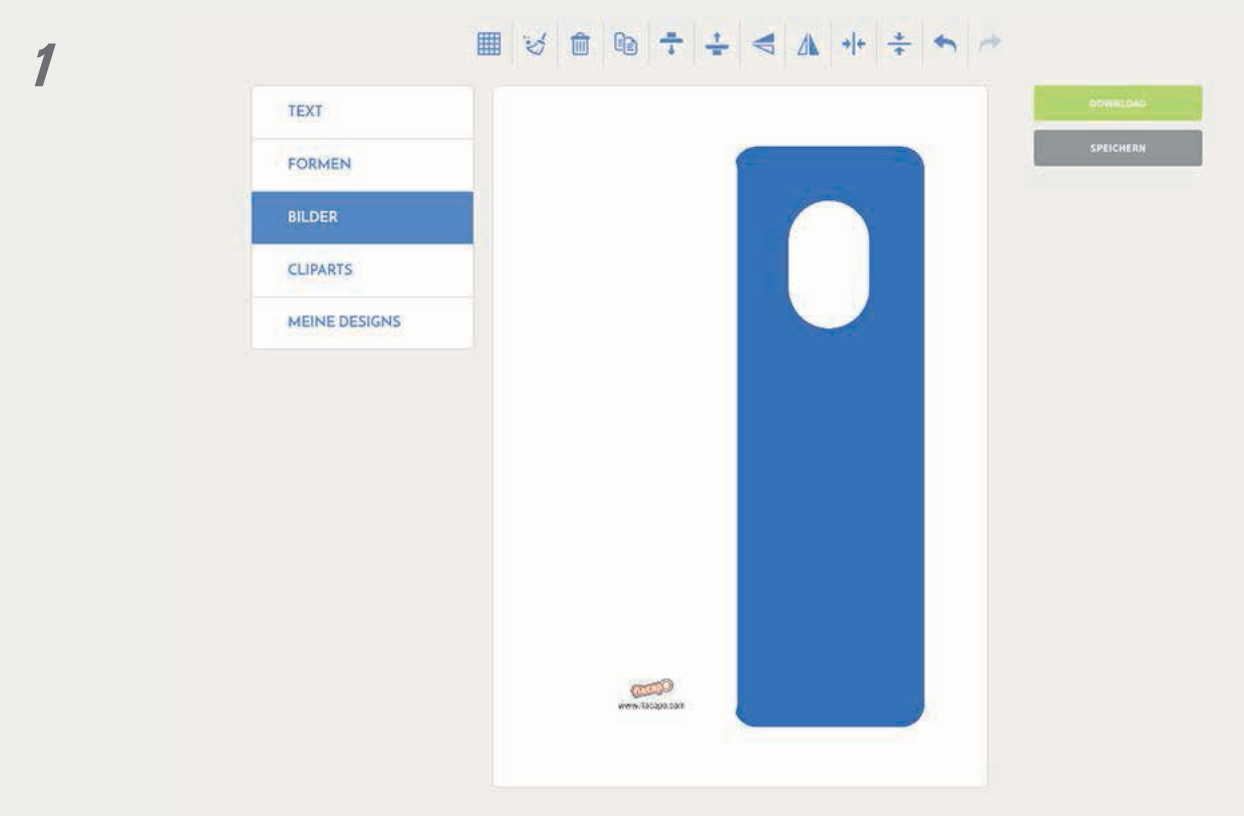

Hier können Sie Ihre eigenen Fotos oder eines unserer Basicdesigns in das Kartenlayout laden. Speichern Sie ein Basicdesign aus unserem Shop zuerst auf Ihren Computer, um das Motiv später wieder verwenden zu können.

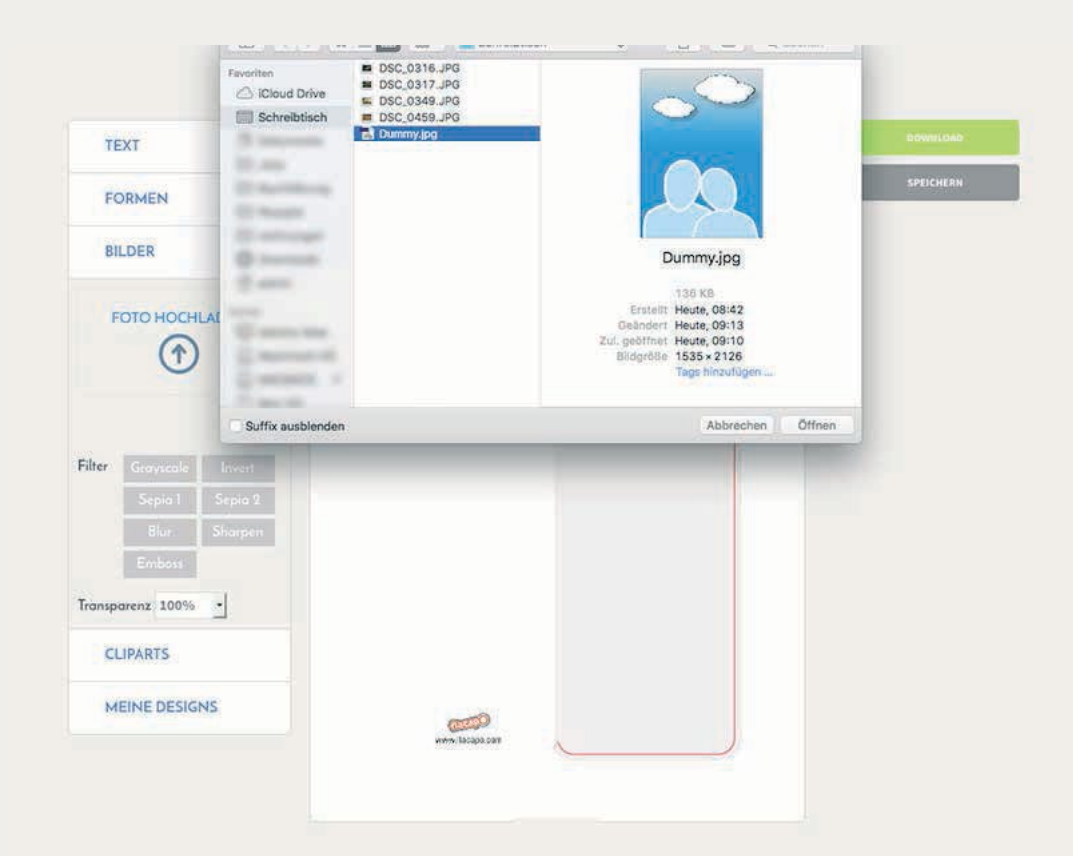

### Störende Bereiche eines Bildes abdecken

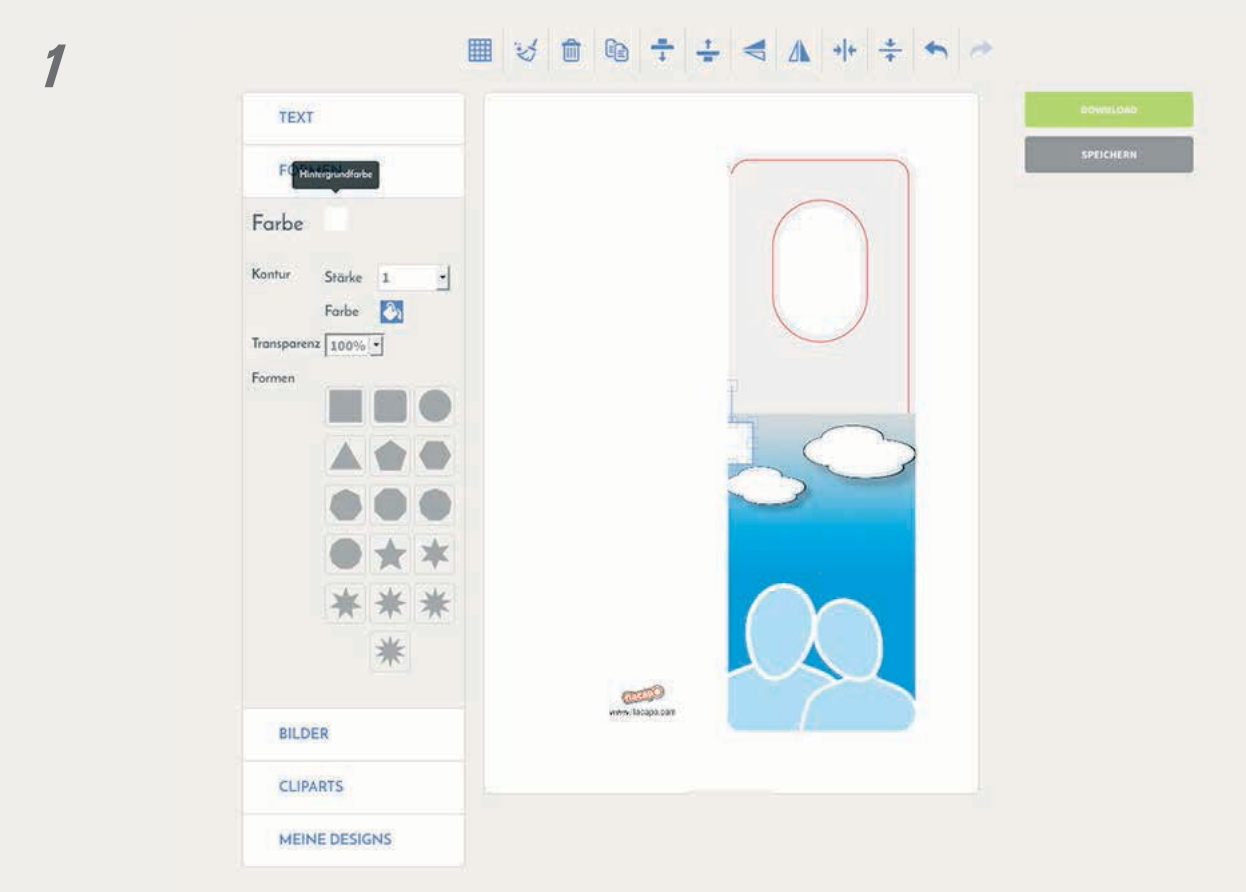

Um nicht gewünschte Bildteile zu überdecken, können Sie ein Rechteck aufziehen, skalieren und einfärben.

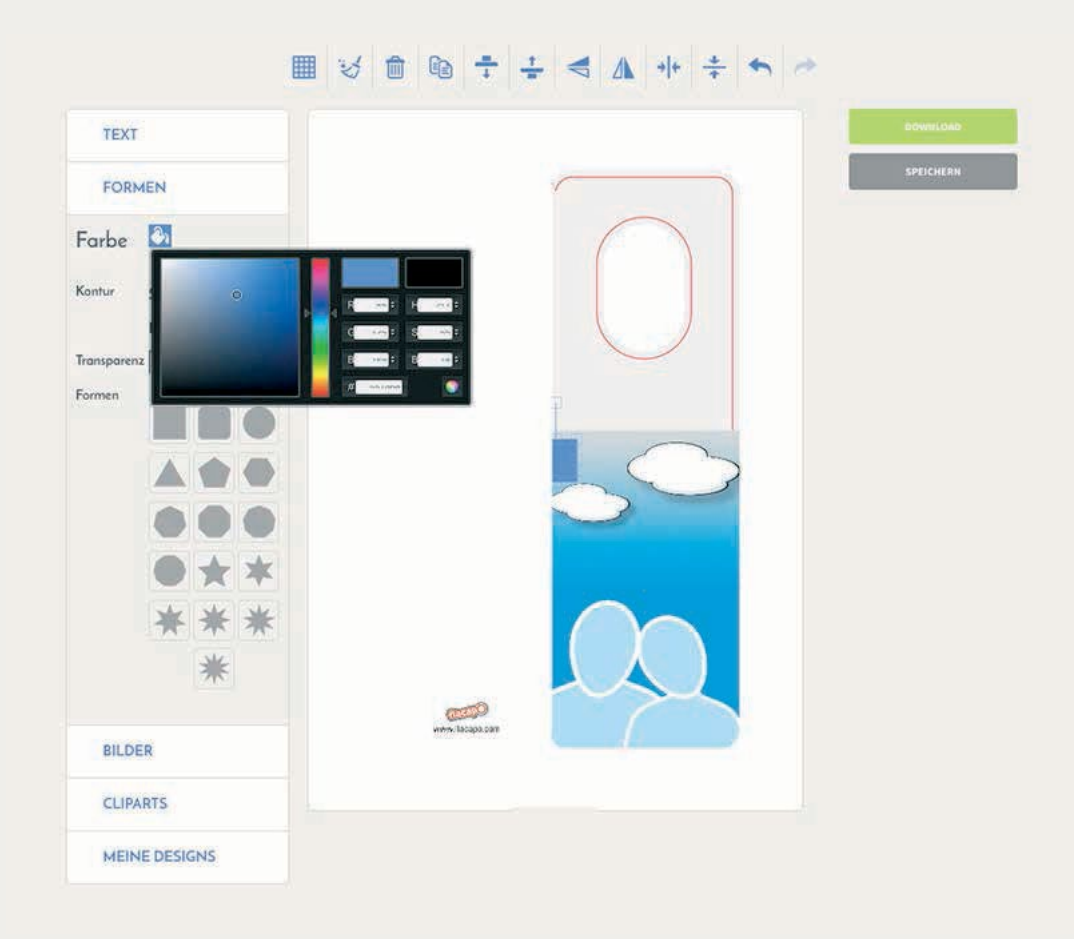

### Störende Bereiche eines Bildes mit unseren Basicdesigns abdecken

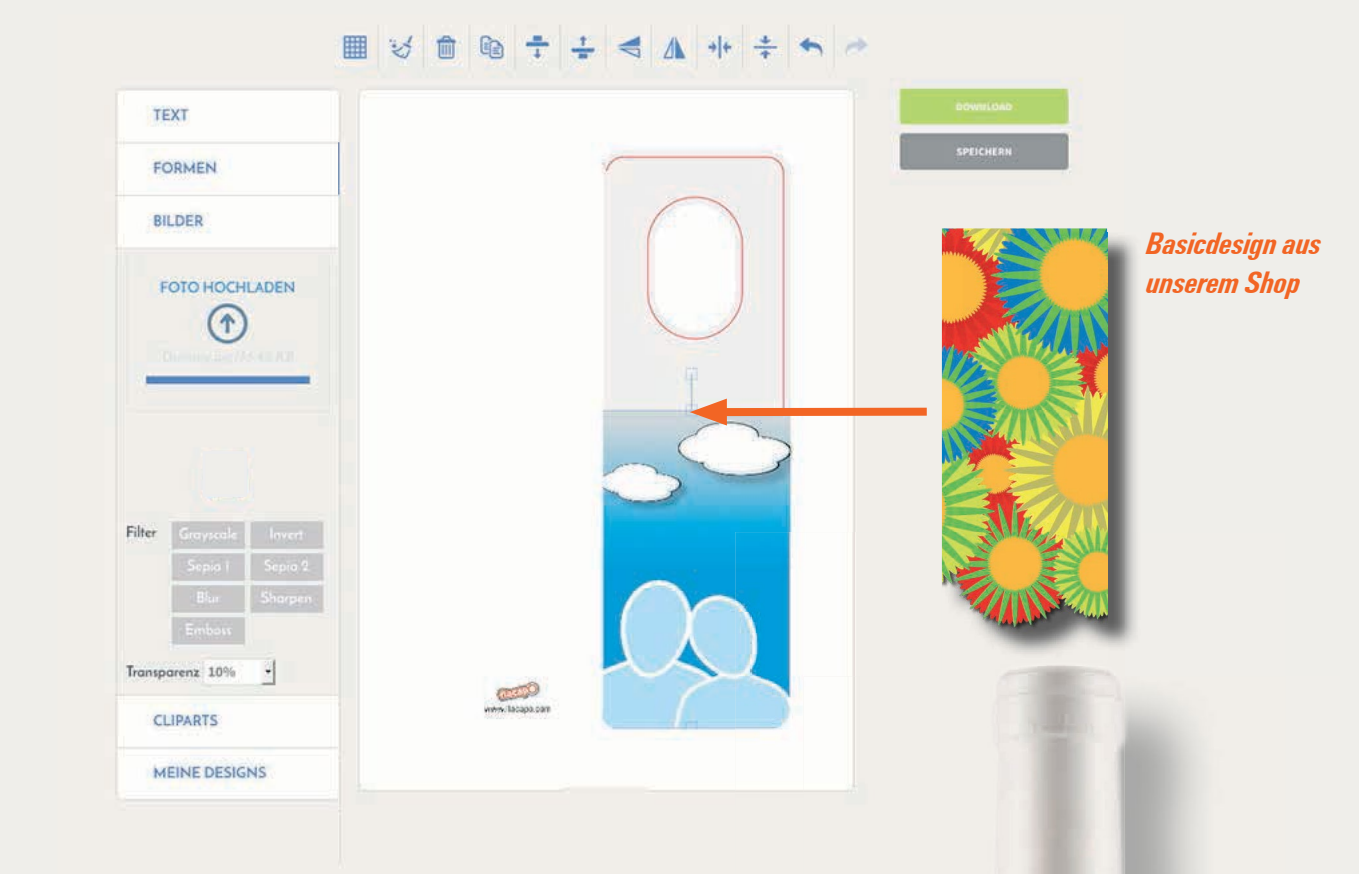

Basicdesigns können bei uns im Shop erworben werden. Einige kosten eine geringe Nutzungsgebühr, die die verschiedenen Designer erheben. Mit der Zahlung der Nutzungsgebühr dürfen Sie das Design so oft Sie möchten in unserem Flaschenanhänger-Generator nutzen.

Speichern Sie dazu das Basicdesign erst auf Ihren Computer und laden es dann unter dem Reiter **Bilder** in das Layout. Positionieren Sie es so, dass die schönsten Motivbereiche zu sehen sind. Anschließend können Sie die Karte noch mit Text beschriften.

2

1

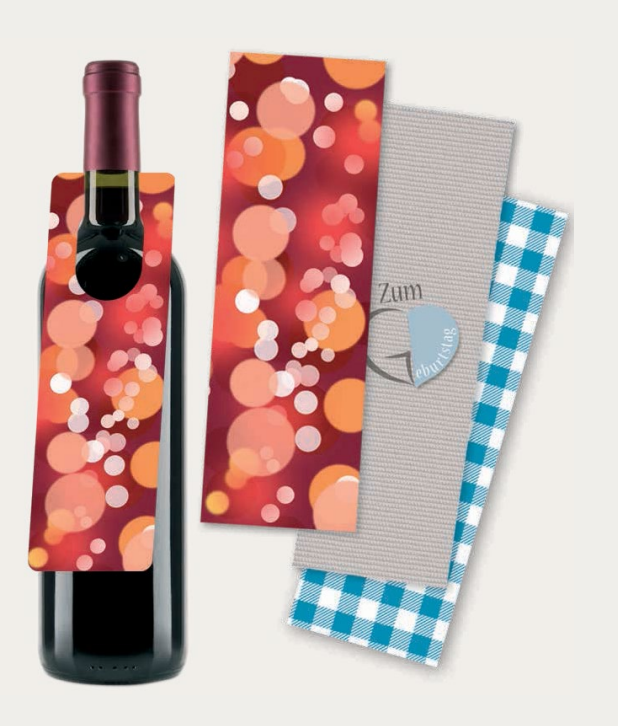

Mein bortraitbild

# Texte eingeben und formatieren

| TEXT                                                                                                    | Taut singshan       | BOWIELDAD.                                                                                                    |
|----------------------------------------------------------------------------------------------------|---------------------|----------------------------------------------------------------------------------------------------|
| Text Mein Text                                                                                                    |                     | SPEICHERN                                                                                                    |
| Schrift       Cabin         Größe       15         Stil       I         Stil       I         Kontur       Stärke         Farbe       Image: Cabin         Gebogen       Image: Cabin         Radius       10         Jon       Image: Cabin         Transporen       10%         2       Ausrichtung         Dekoration       Image: Cabin         FORMEN       BLDER | urine isologica and | <ul> <li>Für die Texte gibt es folgende Möglichkei</li> <li>Schriftart wählen</li> <li>Normal, fett oder kursiv</li> <li>Einfärben</li> <li>Kontur geben und einfärben</li> <li>vergrößern/verkleinern</li> <li>drehen</li> <li>links- oder rechtsbündig bzw<br/>auf Mittelachse setzen</li> <li>Text im Radius setzen</li> </ul> |
| CLIPARTS                                                                                                    |                     |                                                                                                    |
| MEINE DESIGNS                                                                                                    |                     |                                                                                                    |

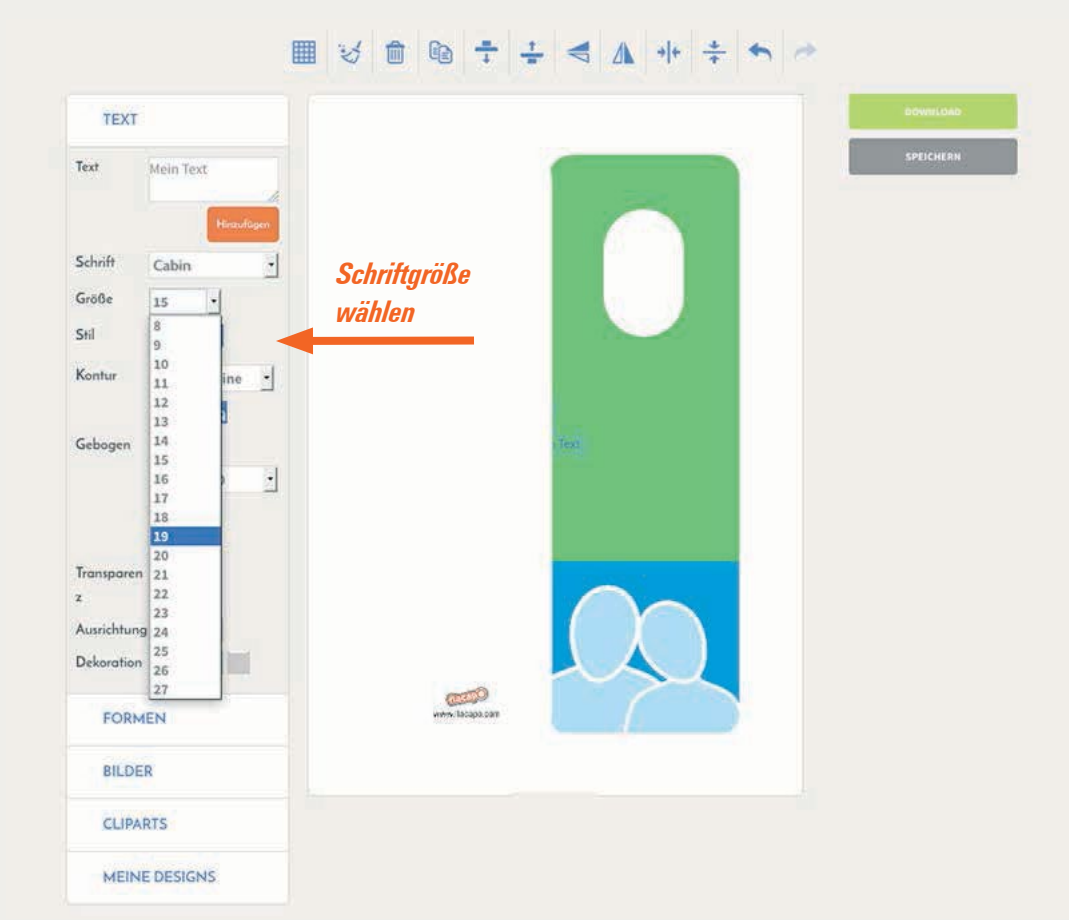

# Cliparts nutzen

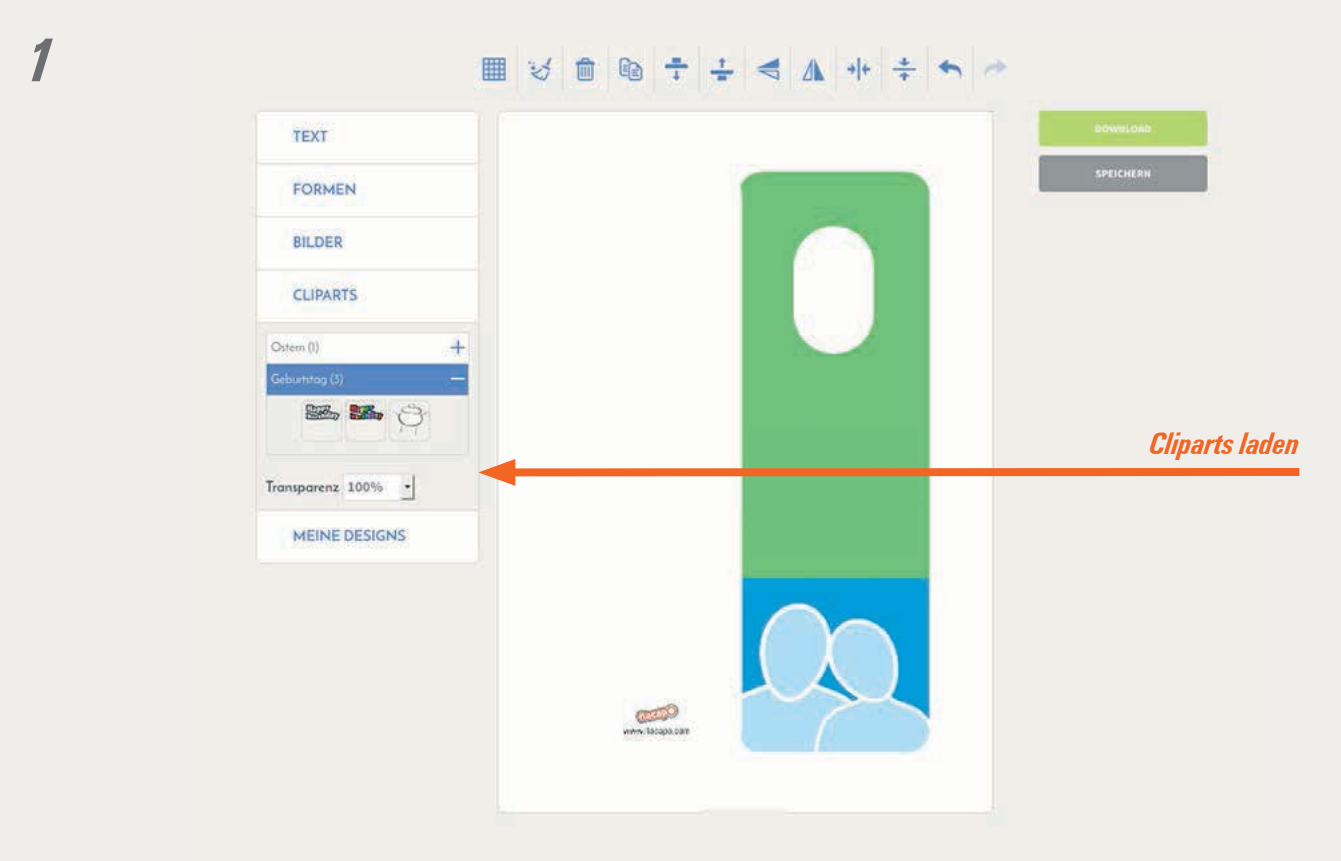

#### 

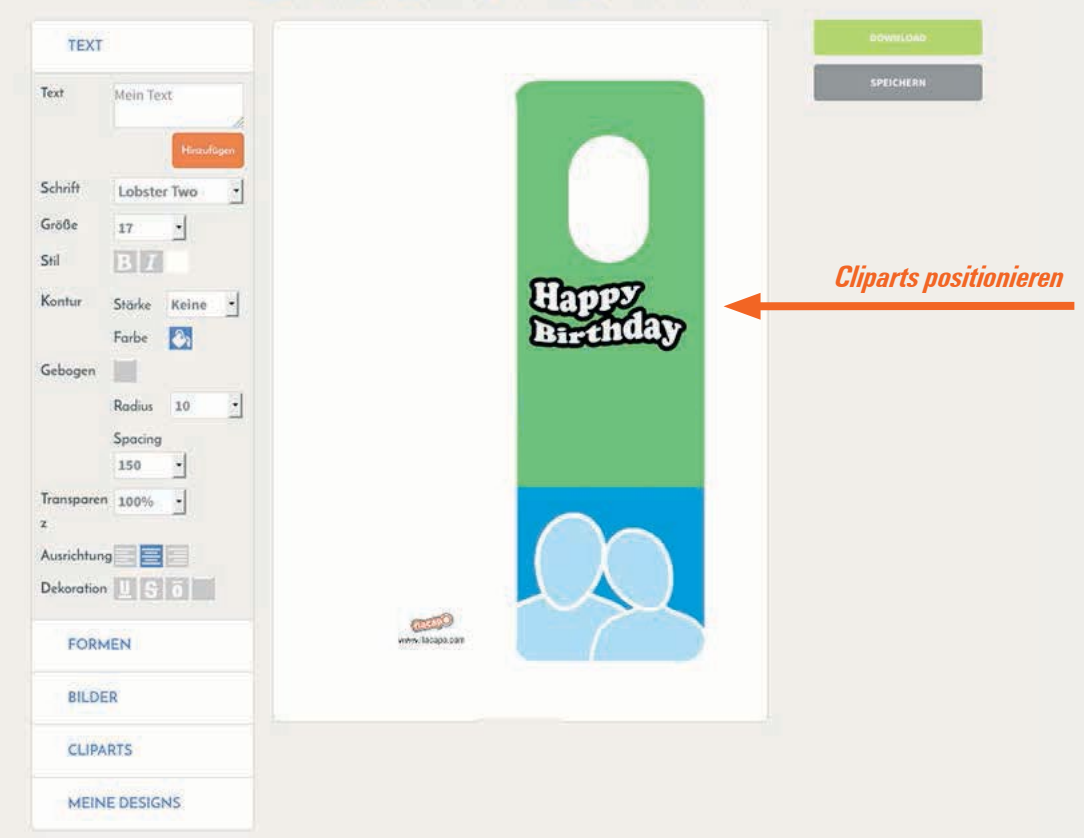

### Text mit Schlagschatteneffekt

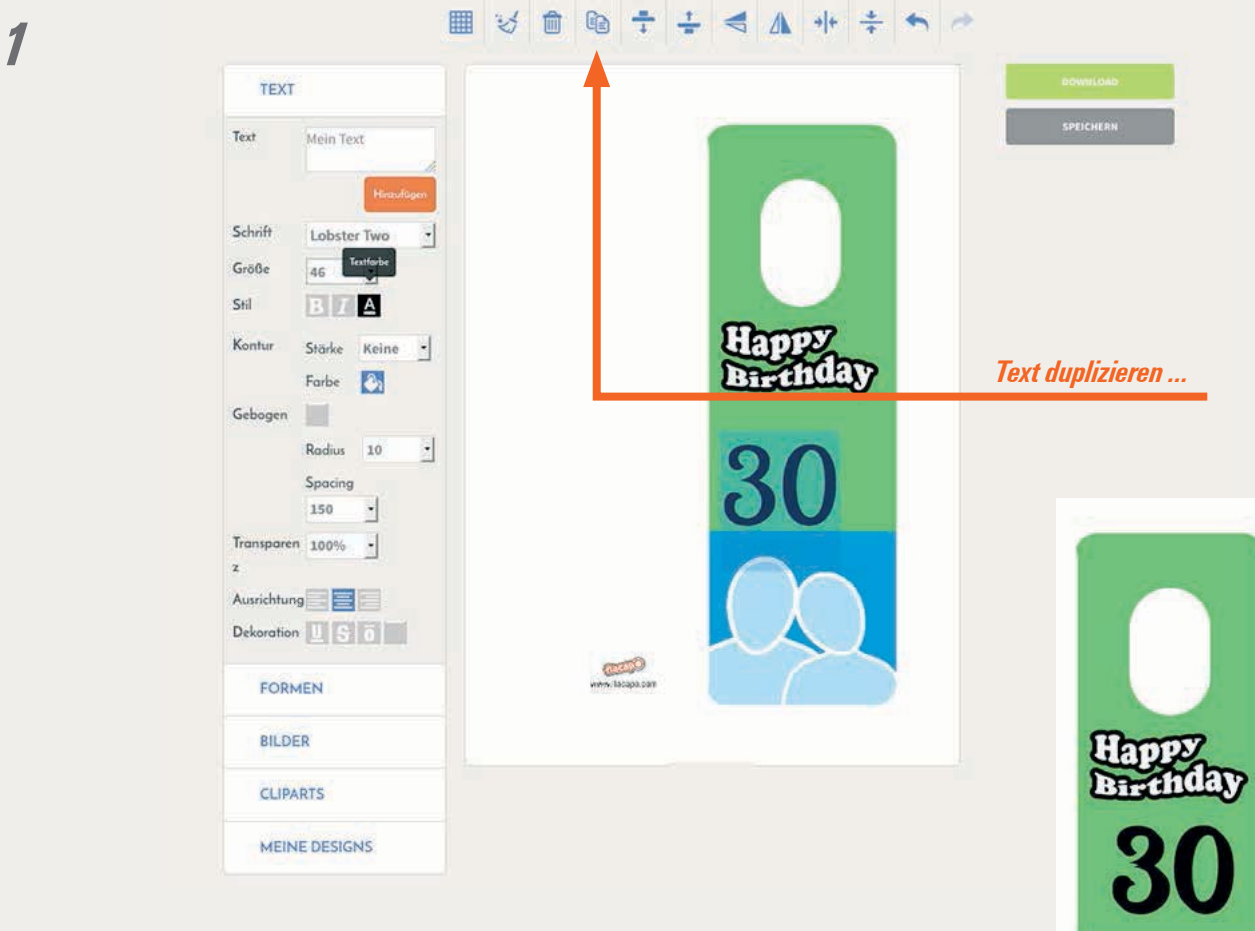

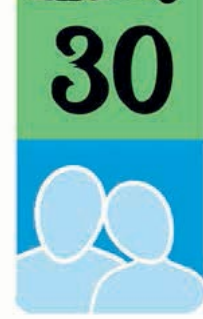

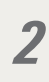

#### ▦炎會ᅆᅷᅷ<<∧ ++ + ∧ ≁

| TEXT                    | r.                |                |                   | DOWNELDAD     |
|-------------------------|-------------------|----------------|-------------------|---------------|
| Text                    | Mein Text         |                |                   | SPEICHERN     |
| Schrift                 | Hinsul@gen        |                |                   |               |
| Größe                   | 17                |                |                   |               |
| Kontur                  | Stärke<br>Farbe   |                | Happy<br>Barenday | und einfärben |
| Gebogen                 | Radius<br>Spacing |                | 30                |               |
| Transpare<br>z          | 150 ·             |                |                   |               |
| Ausrichtur<br>Dekoratio | ng LSO            | -              |                   |               |
| FOR                     | MEN               | www.lacapa.com |                   |               |
| BILD                    | ER                |                |                   |               |
| CLIP                    | ARTS              |                |                   |               |
| MEIN                    | NE DESIGNS        |                |                   |               |